## Business Advisory Councils 2022 Annual Plan Submission Guidance

## **OVERVIEW**

Each school district and educational service center must create and submit a business advisory council plan to the Ohio Department of Education.<sup>1</sup> This guidance document is designed to help districts complete the submission process.

Submission of these plans will take place through the Data Collection application located within the <u>OH|ID</u> web portal. Plans are due annually by Sept. 30.

Any district that entered an agreement<sup>2</sup> to receive services from an Educational Service Center (ESC) or Joint Vocational School District (JVSD) and has agreed the ESC's or JVSD's business advisory council will represent the business of the district does not need to upload a separate plan. The educational service center's or JVSD's submission of its plan is sufficient to meet the requirement. However, the plan must include all districts represented by the council.

Please note: Although districts supported by educational service centers' business advisory councils are not required to upload separate plans, the Department is asking those districts to answer questions within the Data Collection application identifying their supporting educational service centers.

## Accessing the Data Submission Forms Application

The Ohio Department of Education uses the Data Collection application to complete the business advisory council plan collection process. Users access the system through the OH|ID web portal.

Users must have one of the following roles in the Ohio Educational Directory System (OEDS), assigned by the district's OEDS administrator, to complete the required surveys:

- Superintendent
- Superintendent Designee

Note: A user who needs access to the system but does not have one of these roles must contact the district's OEDS administrator.

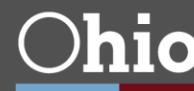

1. Log into OHID portal. If you do not have an account, click Create and follow instructions.

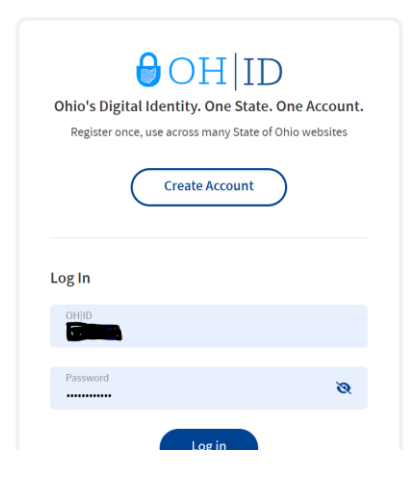

2. Select the new Data Collection Application and click open app.

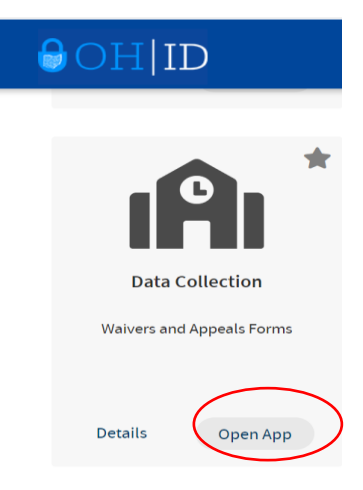

3. Select Business Advisory Council Program.

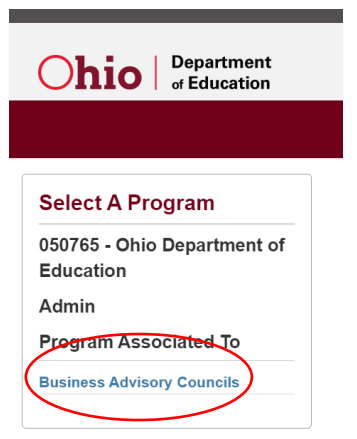

4. Enter district IRN or Name and click search.

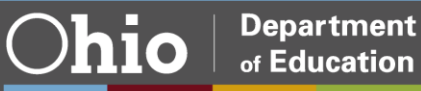

Department of Education

Ohio

| <u>Ohi</u> | Department<br>of Education | Module: Monitorin | ng Program Se | elected: Business Advisory Council | S           | X |
|------------|----------------------------|-------------------|---------------|------------------------------------|-------------|---|
|            | Basic Search               | Export Results    | Bulk Email    |                                    |             |   |
|            | Program Period             |                   |               | Overall Completion Status          | Consultants |   |
|            | Business Advisory          | Councils FY 2023  | $\sim$        | Any                                | ~           | ~ |
|            | District IRN/Name          |                   |               | Surveys                            |             |   |
|            |                            |                   |               | Any                                | ~           |   |
|            |                            |                   |               | Survey Completion Status           |             |   |
|            |                            |                   |               | Any                                | ~           |   |
|            | Results Count              |                   |               | Sort Order                         |             |   |
|            | 20                         |                   | ~             | IRN                                | ~           |   |
|            | Q Search                   | C Reset           |               |                                    |             |   |

5. Click on the correct organization.

| Basic Search                                                                                                    | Export Results  | Bulk Email     |                   | •                         |          |          |
|----------------------------------------------------------------------------------------------------|-----------------|----------------|-------------------|---------------------------|----------|----------|
| Q Search                                                                                                    | S Reset         |                |                   |                           |          |          |
|                                                                                                    |                 |                |                   |                           |          |          |
|                                                                                                    |                 |                |                   |                           |          |          |
| Search Re                                                                                                    | sults           |                |                   |                           |          |          |
| Search Rea                                                                                                    | sults<br>esults |                |                   |                           |          |          |
| Search Rearch Re | sults           | Program Period | Number Of Surveys | Overall Completion Status | District | Consulta |

6. Click on the questions tap to start survey.

|    | Q Prev            | 1 of 1 046417 - | Columbiana County ESC | Period: Business A | dvisory Councils FY 2023 |  |
|----|-------------------|-----------------|-----------------------|--------------------|--------------------------|--|
| Ov | verview Questions |                 |                       |                    |                          |  |
| 6  |                   |                 |                       |                    |                          |  |
| 5  | urvey List        |                 | Started Date          | Loot Undeted       | Completion Status        |  |
|    | Sumary Blan(a)    |                 | Started Date          | Last updated       | Completion Status        |  |

7. Select your correct Business Advisory Council Structure.

| Group Name                                                                                                    |
|----------------------------------------------------------------------------------------------------|
| *Question 1                                                                                                    |
| Reference:                                                                                                    |
| Ohio Revised Codes: ORC 3313.82, ORC 3313.821                                                                                                    |
| Identify the structure of the business advisory council of your board of education of your school district or governing board of an Educational Service<br>Center. ** Choose 1. (Additional questions will appear once the selection is made, based on the format of the Business Advisory Council) |
| Our local school board of education or Educational Service Center has established a business advisory council                                                                                                    |
| Our local school board has entered into an agreement with an Educational Service Center                                                                                                    |
| Our local school board has entered into an agreement with a Joint Vocational School District                                                                                                    |
| 🖺 0 Documents 🗋 🔿 0 Communication                                                                                                    |

8. Respond to questions and upload plan.

| Overview Questions |                                                                                                    |
|--------------------|----------------------------------------------------------------------------------------------------|
|                    | our local solitor sould has offered into all agrooment mill all Educational corries conter.                                       |
|                    | List a primary and secondary education lead (name and email address):                                                             |
|                    |                                                                                                    |
|                    |                                                                                                    |
|                    | 0 /8000 Max Character Count                                                                                                    |
|                    |                                                                                                    |
|                    | List business partners and industries represented on council (name and email addresses):                                          |
|                    |                                                                                                    |
|                    | 0 /8000 Max Character Count                                                                                                    |
|                    |                                                                                                    |
|                    | Acknowledge the list business partners and industries represented on council (name and email address) are listed in the BAC Plan. |
|                    | Ves No                                                                                                    |
|                    | Please Acknowledge the Below Statement:                                                                                           |
|                    | Acknowledge the ESC has uploaded the BAC Plan addendum on behalf of the local school district                                     |
|                    | Have unloaded the ontional BAC award addendum on behalf of the local school district                                              |
|                    | Yes No N/A                                                                                                    |
|                    |                                                                                                    |
|                    | <sup>1</sup> 0 Documents <sup>1</sup> 0 Communication                                                                             |

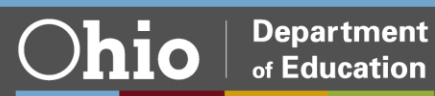